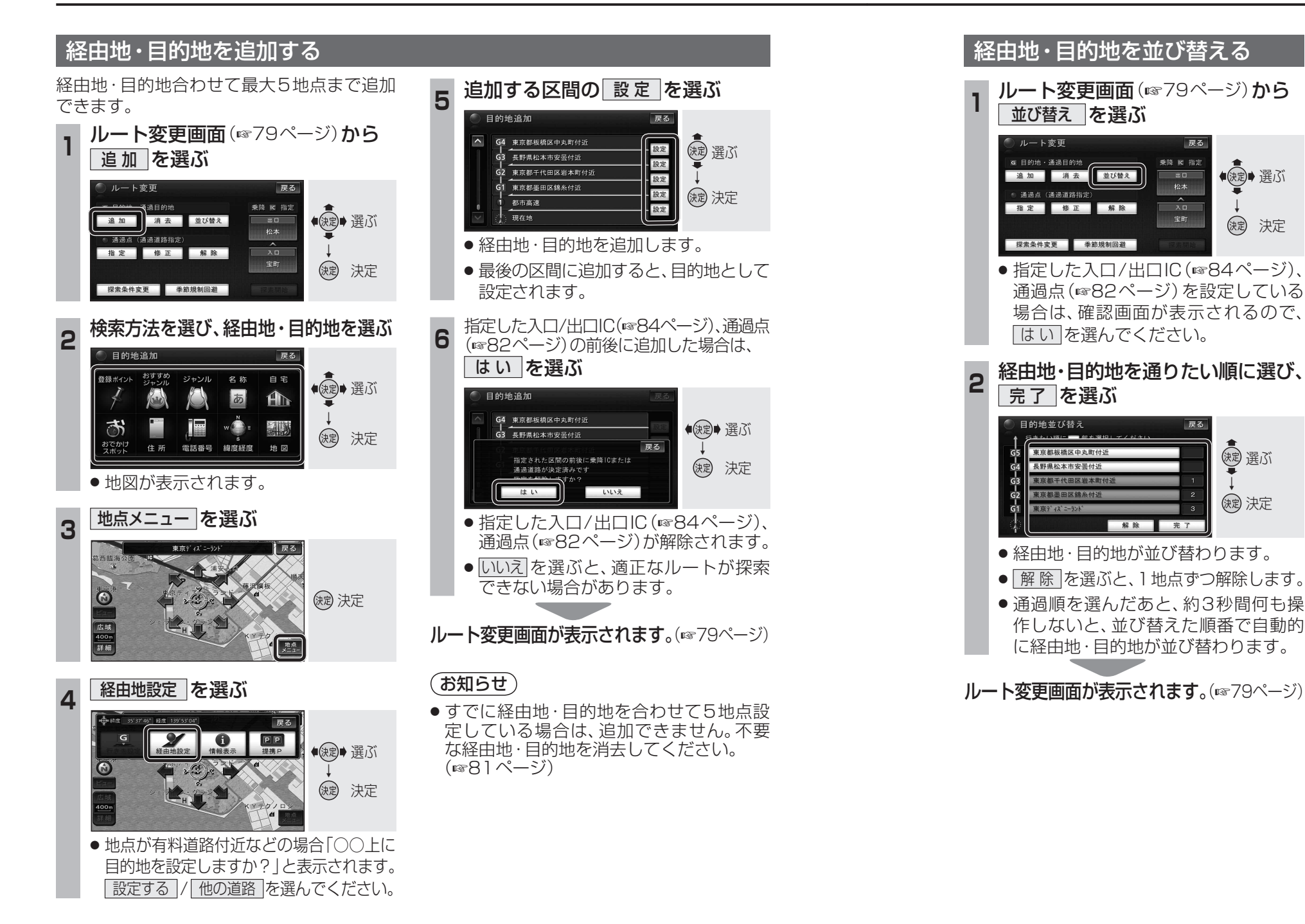

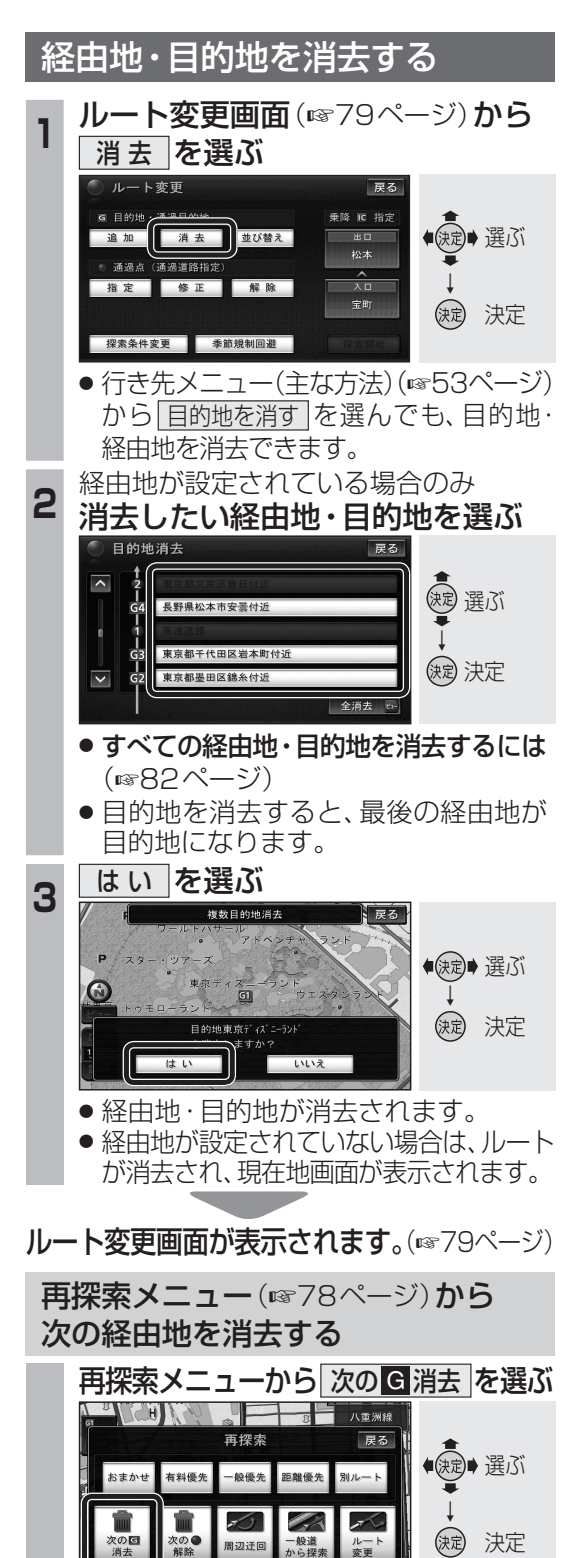

次の経由地を消去して、新しいルート

を探索します。

経由地が設定されていない場合は、

(お知らせ)